## **Introduction to CPLEX**

# 1.0 Overview

There are a number of commercial grade LP solvers available. An excellent survey of such surveys can be found at <u>http://lionhrtpub.com/orms/surveys/LP/LP-survey.html</u>. You can also find a lot of free open source solvers,

 $see \ \underline{http://www-unix.mcs.anl.gov/otc/Guide/faq/linear-programming-faq.html \# free}.$ 

Some very convenient solvers for most students include those with Excel and Matlab.

The standard one that comes with Excel uses a basic implementation of the primal Simplex method; however, it is limited to 200 decision variables. To use it, the Solver add-in must be included (not installed by default). To add this facility you need to carry out the following steps:

- 1. Select the menu option Tools  $\rightarrow$  Add\_Ins
- 2. From the dialogue box presented check the box for Solver Add-In.

On clicking OK, you will then be able to access the Solver option from the new menu option Tools  $\rightarrow$  Solver. If you want to see how to use it, using the LP example we have been working on, click on http://www.economicsnetwork.ac.uk/cheer/ch9\_3/ch9\_3p07.htm.

You can also buy commercial add-ons that significantly improve the power of Excel as an LP solver. For example, see <u>http://www.solver.com/</u>.

Matlab also has a very easy to use solver. But this solver may not be the best for industrial applications because of difficulties in interfacing with Matlab and because of the solvers themselves may not necessarily be state-of-art. However, there is an add-on for Matlab, called Tomlab, which compensates for this, and we have it at ISU if you want to use it. See <a href="http://tomopt.com/tomlab/about/">http://tomopt.com/tomlab/about/</a> for more details about Tomlab.

There are some other good LP solvers, including, for example, Lindo and GAMS.

However, market/EMS software vendors in the power engineering industry mainly use CPLEX (commercialized by ILOG later purchased by IBM). These organizations, together with the ISO's that they serve, are very interested in hiring people knowledgeable in mathematical programming (MP), and the tools available to implement MPs.

If you have already been in industry, if you do not work with one of these organizations, you may find yourself interfacing with them, in which case you may also benefit from familiarity with CPLEX. For the rest of you, CPLEX is an excellent LP/IP-solver platform, and I can easily make it available to you.

General information about CPLEX can be found at <a href="http://www-">http://www-</a>

<u>01.ibm.com/software/integration/optimization/cplex-optimizer/</u>.

Another attractive facility from ILOG is the capability to integrate solvers into existing code. This is available if you also acquire ILOG's Optimization Programming Language (ILOG OPL). A description at <u>http://www.ilog.com/products/oplstudio/</u> states:

"The ILOG OPL integrated development environment (IDE) makes it easy to evaluate different modeling approaches to a problem and to integrate external data. Debugging and tuning tools support the development process, and once ready, the model can be deployed into an external application. ILOG OPL models can be easily integrated into any application written in Java, .NET or C++. Alternatively, the <u>ILOG</u> <u>Optimization Decision Manager (ILOG ODM)</u> extension to the ILOG OPL-CPLEX Development System can be used to generate a state-of-the-art decision support application based on the ILOG OPL model."

So I need to tell you how to access CPLEX at ISU.

### 2.0 Accessing CPLEX

CPLEX version 10.1.0 resides on an ISU server called pluto. To access it, you will need to logon to pluto. To do that, you will need a telnet and ftp facility. I suggest using the facilities WinSCP2 and PuTTY. WinSCP2 is an ftp facility. PuTTY is a free implementation of Telnet and SSH for Win32 and Unix platforms, along with an xterm terminal emulator. Links to download both of these programs is found at <u>http://clue.eng.iastate.edu/downloads.shtml</u>.

#### The WinSCP2 download page is at

http://winscp.net/eng/download.php#download2,

where you should click on [Download]. Once installed, when you bring up the program, click on "New." In the screen, type into the "Hostname" the a server name get to one of the servers which has CPLEX installed. These servers are listed at <u>http://it.eng.iastate.edu/remote\_servers/new.php</u>. For example, you can type linux-7.ece.iastate.edu.

Also enter you username and password, and then click "Login." Once logged in, a navigation screen for your local machine will appear on your left, and a navigation screen for the remote machine will appear on your right. You can click on the "up" directory towards the top of each screen to move upwards, and of course just click on a directory to move down into it. To transfer a file from your local machine to the remote machine, use the left screen to navigate to the directory on your local machine where the file resides. Then click once on the file you want to transfer. (If you want to transfer multiple files, you can click once on each file while holding down the "control" key.)

Now navigate to the directory on your remote machine where you want to put the file. Once there, click on the "Files" menu above the left hand screen, and choose "Copy." The program will verify that you want to copy, and if you affirm, it will copy.

To download PuTTY,

- 1. The PuTTY download page is at <u>www.chiark.greenend.org.uk/~sgtatham/putty/download.html</u>. At this page, you will find some alternatives; I used (successfully) the installer, putty-0.61-installer.exe.
- 2. Run PuTTY and get the window shown in Fig. 1. Input "linux-7.ece.iastate.edu" in the Host Name

| Category:                                                                                                    |   |                                                                                                    |
|----------------------------------------------------------------------------------------------------|---|----------------------------------------------------------------------------------------------------|
| Session     Logging     Terminial     Keyboad     Beloar     Peatures     Window     Appearance     Behaviour     Translation     Selection     Colours     Colours     Colours     Colours     Colours     Colours     Colours     Colours     Selection     Selection | ^ | Basic options for your PuTTY session Specify your connection by host name or IP address Host Name (or IP address) Pot 22 Protocot Read Read Tehnet Rilogin SSH Load Read Read Read Read Read Read Read Re                                                                                                    |
|                                                                                                    |   | Saved Sessions Default Settings Load Save Default Settings Default Default Def |
|                                                                                                    | ~ | Close window on exit.<br>Always Never O Dnly on clean exit                                                                                                    |

Fig. I Run Pull I

- 3. Use your ISU username and password to log in. You will find yourself on a unix terminal emulator.
- 4. You might like to create a working directory. To do this, use mkdir DirectoryName, where DirectoryName is the name of the directory you want to use. To enter that directory, use cd DirectoryName. You can see what files reside in that directory using the command ls.
- 5. To run CPLEX, type cplex122.

Although you can use CPLEX from a command line, I find it is almost always better to prepare a file. It is probably better to prepare a file on your own computer, and then port it over to the server.

### 2.0 A CPLEX Example

To illustrate this process, I will solve the following problem using CPLEX.

$$\max F = 5x_1 + 4x_2 + 3x_3$$
  
Subject to  
$$2x_1 + 3x_2 + x_3 \le 5$$
  
$$4x_1 + x_2 + 2x_3 \le 11$$
  
$$3x_1 + 4x_2 + 2x_3 \le 8$$
  
$$x_1 \ge 0, x_2 \ge 0, x_3 \ge 0$$

The first thing to do is to construct a file containing the problem. To construct this file, you can use the program called "notepad" under the "accessories" selection of the start button in Windows.

Once you open notepad, you can immediately save to your local directory under the filename "filename.lp." You can choose "filename" to be whatever you want, but you will need the extension "lp."

To obtain the extension "lp" when you save, you should do "save as" and then choose "all files." Otherwise, it will assign the suffix ".txt" to your file.

Here is what I typed into the file I called "ex2.lp"...

```
maximize

5 x1 + 4 x2 + 3 x3

subject to

2 x1 + 3 x2 + x3 <= 5

4 x1 + x2 + 2x3 <= 11

3 x1 + 4 x2 + 2 x3 <= 8

x1 \ge 0

x2 \ge 0

x3 \ge 0

end
```

The format of the above file is quite forgiving. Nonetheless, your first time through, perhaps you should do it exactly as I have done.

Once I saved the file "ex2.lp" on my local hard drive, I then used WinSCP to port it over to the server, where I saved it in a special directory I had set up for this.

Then I used PuTTY to telnet to the server, where I then used the "cd" command to go into the directory where the "ex2.lp" file was located. Once in that directory, I typed "cplex122" at the command prompt. The following is the log of my CPLEX session from this point on:

[jdm@linux-6 458]\$ cplex122

IBM ILOG License Manager: "IBM ILOG Optimization Suite for Academic Initiative" is accessing CPLEX 12 with option(s): "e m b q ".

IBM ILOG CPLEX Optimization Studio Academic Research Edition

Welcome to IBM(R) ILOG(R) CPLEX(R) Interactive Optimizer 12.2.0.0

with Simplex, Mixed Integer & Barrier Optimizers 5725-A06 5725-A29 5724-Y48 5724-Y49 5724-Y54 5724-Y55

Copyright IBM Corp. 1988, 2010. All Rights Reserved.

Type 'help' for a list of available commands. Type 'help' followed by a command name for more information on commands.

```
CPLEX> read ex2.lp

Problem 'ex2.lp' read.

Read time = 0.02 sec.

CPLEX> primopt

Tried aggregator 1 time.

LP Presolve eliminated 3 rows and 0 columns.

Reduced LP has 3 rows, 3 columns, and 9 nonzeros.

Presolve time = 0.00 sec.
```

Iteration log . . . Iteration: 1 Objective = 12.500000

```
Primal simplex - Optimal: Objective = 1.300000000e+01
Solution time = 0.00 sec. Iterations = 2 (0)
```

CPLEX> display solution variables -Variable Name Solution Value 2.000000 x1 x3 1.000000 All other variables in the range 1-3 are 0. CPLEX> display solution slacks -Constraint Name Slack Value slack c2 1.000000 slack c4 -2.000000slack c6 -1.000000All other slacks in the range 1-6 are 0. CPLEX> display solution dual -Constraint Name **Dual Price** c1 1.000000 c3 1.000000 All other dual prices in the range 1-6 are 0. **CPLEX>** quit [jdm@linux-6 458]\$

A few comments about the above might be useful:

1. The command "read ex2.lp" was required to read the problem. Note that this command reinitializes CPLEX. Once you solve a problem, it will not resolve until you reinitialize.

- 2. Once we had read in the problem, we solved it by issuing the command "primopt" which calls the primal simplex algorithm. This is the algorithm we have been studying (there are other algorithms that you can call with CPLEX as well).
- 3. The objective function improved to 12.5 after the first iteration (from 0).
- 4. The problem solved in the second iteration.
- 5. The command display solution variables was used to display the values of the decision variables at the solution.
- 6. The values of the decision variables at the solution were  $x_1=2$ ,  $x_2=0$ ,  $x_3=1$ , and at this solution, the value of the objective function was F=13.
- 7. Note that CPLEX does not print the values of decision variables that are zero.
- 8. The command display solution slacks was used to display the values of the slacks at the solution.
- 9. CPLEX will name the slack variables

 $C_1, C_2, \ldots, C_m, C_{m+1}, \ldots, C_{m+n}$ 

where there are *m* constraints and *n* decision variables. Therefore the first *m* slack variables  $(c_1, c_2, ..., c_m)$  correspond to the explicit inequality constraints, and the last *n* slack variables  $(c_{m+1},..., c_{m+n})$  correspond to the nonnegativity constraints on the decision variables.

10. The values of the slack variables at the solution were  $c_1=0$ ,  $c_2=1$ ,  $c_3=0$ ,  $c_4=-2$ ,  $c_5=0$ ,  $c_6=-1$ .

- 11. Note that CPLEX does not print the values of slack variables that are zero.
- 12. The fact that  $c_1=0$  and  $c_3=0$  indicates that the first and third constraints are binding. That  $c_2=1$  indicates the left-hand side of the second constraint is less than the right-hand-side by 1. Checking these constraints, we find Constraint 1:

 $2x_{1} + 3x_{2} + x_{3} \leq 5$   $2(2) + 3(0) + 1 = 5 \qquad \sqrt{$ Constraint 2:  $4x_{1} + x_{2} + 2x_{3} \leq 11$   $4(2) + 0 + 2(1) = 10 \qquad \sqrt{$ Constraint 3:  $3x_{1} + 4x_{2} + 2x_{3} \leq 8$   $3(2) + 4(0) + 2(1) = 8 \qquad \sqrt{$ 

13. The fact that  $c_5=0$  indicates that the second inequality constraint is binding, i.e.,

 $x_2 \ge 0$ 

which is consistent with the fact that  $x_2=0$ .

14. The facts that  $c_4=-2$ ,  $c_6=-1$  is interesting because these slacks are negative. This is a result of the fact that the corresponding constraints are actually "greater than or less to" constraints instead of "less than or equal to constraints." The way they are treated in CPLEX is as follows:

$$x_1 \ge 0 \Longrightarrow x_1 + c_4 = 0$$

so that when  $x_1=2$ , as it is in the solution,  $c_4=-2$ . Likewise,

$$x_3 \ge 0 \Longrightarrow x_3 + c_6 = 0$$

so that when  $x_3=1$ , as it is in the solution,  $c_6=-1$ .

So the above is a very brief and concise introduction to CPLEX. I have also provided a somewhat more detailed tutorial (although not overly-detailed) on the course website to give you a good reference to use for CPLEX.